### Creating a Purchase Order

1. Go to Procurement and Sourcing > Common > Purchase orders > All Purchase Orders

| 🕒 🕢 🔻 🥅 🕨 PLA 🕨 Proce                         | urement and sourcing  Area page                          | 49 Search D                                                                                                    |
|-----------------------------------------------|----------------------------------------------------------|----------------------------------------------------------------------------------------------------|
| File 👻                                        |                                                          | 87 🛄 (                                                                                                    |
| Favourites                                    | Common                                                   | ^ lournais                                                                                                    |
| My Favourites                                 | Produce and an                                           | Refer of discussion in the second discussion in                                                                                                    |
|                                               | All surplate orders                                      | Price/discount agreement journals                                                                                                    |
| <ul> <li>Procurement and sourcing</li> </ul>  | All parchase orders                                      | Device                                                                                                    |
| Area page                                     | Purchase orders without confirmed delivery date          | Reports                                                                                                    |
| P Common                                      | Purchase orders of type journal                          | ✓ Suppliers                                                                                                    |
| P Journals                                    | Planned purchase orders                                  | Suppliers                                                                                                    |
| <ul> <li>Inquines</li> <li>Barrata</li> </ul> | Planned purchase orders with order date today or overdue | Supplier base data                                                                                                    |
| <ul> <li>Reports</li> </ul>                   | Delayed purchase orders                                  | Supplier phone list                                                                                                    |
| b Setur                                       | Purchase agreements                                      | <ul> <li>Supplier requests</li> </ul>                                                                                                    |
| - occup                                       | Backorder purchase lines                                 | Supplier requests                                                                                                    |
|                                               | Delayed receipts                                         | Rejected supplier requests                                                                                                    |
|                                               | Rejected confirmation of product receipts                | ⊿ Categories                                                                                                    |
|                                               | Not submitted purchase orders                            | Categories                                                                                                    |
|                                               | Pending purchase orders                                  | Suppliers by category                                                                                                    |
|                                               | Item Arrival                                             | Commodity codes by category                                                                                                    |
|                                               | <ul> <li>Purchase requisitions</li> </ul>                | Status                                                                                                    |
|                                               | All purchase requisitions                                | Accrued purchases                                                                                                    |
|                                               | Purchase requisitions prepared by me                     | Purchase agreement fulfillment                                                                                                    |
|                                               | Purchase requisitions requested for me                   | Open purchase order lines with unconfirmed delivery date                                                                                                    |
|                                               | Purchase requisitions for my direct reports              | Matsuids                                                                                                    |
|                                               | Purchase requisitions for all my reports                 | a support                                                                                                    |
|                                               | Purchase requisitions assigned to me                     | Op suppress by 110 partness<br>Supplied by a to partness                                                                                                    |
|                                               | Purchase requisitions assigned to my queues              | bapping the design of the design of the desi |
|                                               | Purchase requisitions not recorded                       | Purchases in the nast nerinds                                                                                                    |
|                                               | Release approved purchase requisitions                   | Ton 100 suppliers                                                                                                    |
|                                               | Consolidation opportunities                              | Request for quotation                                                                                                    |
|                                               | All executions                                           | Purchase requisition statistics                                                                                                    |
| 合 Home                                        | Deer rewards for australians                             | Purchase analysis                                                                                                    |
|                                               | Sent requests for quotations                             | Purchase by supplier and legal entity                                                                                                    |
| Purchase ledger                               | Benuest for ouctation ranies                             | Purchase by vendors with diversity classification                                                                                                    |
| 🔊 Sales ledger                                | Suppliers                                                | Purchase by country/region                                                                                                    |
|                                               | Supplier requests                                        | Purchase optimisation                                                                                                    |
| General ledger                                | Catalogues                                               | Purchase by procurement category and supplier diversity classification                                                                                                    |
| and Budgeting                                 |                                                          | Purchase by procurement category and supplier invoice classification                                                                                                    |
| 88                                            | Inquiries                                                | <ul> <li>Purchase by procurement category</li> </ul>                                                                                                    |
| Cost accounting                               | inquires                                                 | Purchase by procurement category over consecutive years                                                                                                    |
| Bund weate                                    | <ul> <li>Purchase orders</li> </ul>                      | Purchase by top suppliers and supplier invoice classification                                                                                                    |
| Inter assets                                  | Open purchase order lines                                | Purchase by requestor per ship to country/region                                                                                                    |
| 🜉 Cash and bank management                    | Backorder purchase lines details                         | Distribution                                                                                                    |
|                                               | Packing material transactions                            | Supply performance                                                                                                    |
| Iravel and expense                            | P History                                                | supplier delivery performance on receipt                                                                                                    |
|                                               | A DUDDUART                                               | Supplier delivery performance on product receipt - early on time, or late                                                                                                    |

### 2. On the Navigation Ribbon Click on Purchase order under the New section

| G V + PLA + Procureme               | nt and sourcing 🕨 Cor                         | mmon 🕨 Purchase o                                 | rders + All purchase orders                         |                                               |                             |                     |                  |               |            | 4y 5:                    | sarch                        | P -   |
|-------------------------------------|-----------------------------------------------|---------------------------------------------------|-----------------------------------------------------|-----------------------------------------------|-----------------------------|---------------------|------------------|---------------|------------|--------------------------|------------------------------|-------|
| File - Purchase order Purcha        | se Manage Rec                                 | eive Invoice                                      | Retail General                                      |                                               |                             |                     |                  |               |            |                          | 85                           | P 🛄 🔞 |
| Purchase From a sales order Main    | Edit in grid Co<br>Collecte<br>Cancel<br>tain | opy from all<br>opy from journal<br>To<br>Copy Vi | als Refresh Export to<br>Microsoft Excel<br>ew List | ienerate from Att<br>template *<br>Attachment | achments Ani<br>d<br>s Repo | hyse<br>ta<br>rting |                  |               |            |                          |                              |       |
| Favourites     My Favourites        | All purchase orde                             | rs •                                              |                                                     |                                               |                             |                     |                  |               | 1          | Purchase order 🔹 🔿 🏋 🈿 📡 | Totals<br>Net lines:         | •     |
|                                     | Purchase order                                | Supplier account                                  | Name                                                | Invoice account                               | Purchase type               | Approval status     | Mode of delivery | Status        |            | ^                        | Settlement discount:<br>VAT: |       |
| Procurement and sourcing            |                                               |                                                   | -                                                   |                                               |                             | *                   | *                | -             |            |                          | Charges:                     |       |
| A Common                            | P0015971                                      | DOUGHB                                            | DOUGHBOY UK LTD                                     | DOUGHB                                        | Purchase order              | Confirmed           |                  | Open order    |            |                          | Supplier total:              |       |
| <ul> <li>Purchase orders</li> </ul> | PO015972                                      | RENOLIT                                           | Renolit Iberica S.A.                                | RENOLIT                                       | Purchase order              | Confirmed           |                  | Open order    |            |                          | Currency:                    | т.    |
| All purchase orders                 | PO015973                                      | ALBION                                            | Brenntag Uk Ltd                                     | ALBION                                        | Purchase order              | Confirmed           |                  | Open order    |            |                          | Other charges:               |       |
| Purchase orders not sent            | PO015974                                      | QUALI                                             | Qualiturn Ltd                                       | QUALI                                         | Purchase order              | Confirmed           |                  | Open order    |            |                          | <                            | >     |
| Purchase orders without conf        | PO015975                                      | ORBITAL                                           | Orbital Fasteners                                   | ORBITAL                                       | Purchase order              | Confirmed           |                  | Open order    |            |                          | Latest purchase orders       |       |
| Purchase orders of type journ       | PO015976                                      | PRECISION                                         | Precision Technology Supplies Ltd                   | PRECISION                                     | Purchase order              | Confirmed           |                  | Open order    |            |                          |                              |       |
| Planned purchase orders             | PO015977                                      | POLYBA                                            | Polybags Ltd                                        | POLYBA                                        | Purchase order              | Confirmed           |                  | Open order    |            |                          | Encumbrance summary          | • •   |
| Planned purchase orders with        | PO015978                                      | TREAST                                            | Tr Fastenings Ltd                                   | TREAST                                        | Purchase order              | Confirmed           |                  | Open order    |            |                          | Related information          | E 🗸   |
| Delayed purchase orders             | PO015979                                      | ELECRO                                            | Elecro Engineering Ltd                              | ELECRO                                        | Purchase order              | Confirmed           |                  | Open order    |            |                          |                              |       |
| Purchase agreements                 | PO015980                                      | COSMO                                             | Cosmotec Ltd                                        | COSMO                                         | Purchase order              | Confirmed           |                  | Open order    |            |                          |                              |       |
| Backorder purchase lines            | PO015981                                      | ELECRO                                            | Elecro Engineering Ltd                              | ELECRO                                        | Purchase order              | Approved            |                  | Open order    |            |                          |                              |       |
| Rejected confirmation of pro-       |                                               |                                                   |                                                     |                                               |                             |                     |                  |               |            | v                        |                              |       |
| Not submitted purchase order        | Purchase order:                               |                                                   |                                                     |                                               |                             |                     |                  |               |            |                          |                              |       |
| Item Arrival                        | Currency:                                     |                                                   |                                                     |                                               |                             |                     |                  |               |            |                          |                              |       |
| Purchase requisitions               | Name:                                         |                                                   |                                                     |                                               |                             |                     |                  |               |            |                          |                              |       |
| Requests for auotations             | Line number Item                              | Produ                                             | ct name                                             |                                               |                             | Procurement catego  | ny Quantity Us   | it Unit price | Net emount |                          |                              |       |
| b. Supplierr                        |                                               |                                                   |                                                     |                                               |                             |                     |                  |               |            |                          |                              |       |

### 3. Select the Supplier account

| 🙀 Create purchas   | e order (1 - pla) |                                  |                |   |                        |             | _             |        | ×      |
|--------------------|-------------------|----------------------------------|----------------|---|------------------------|-------------|---------------|--------|--------|
| Supplier           |                   |                                  |                |   |                        |             |               |        |        |
| One-time supplier  |                   |                                  |                |   |                        |             |               |        |        |
| Supplier account:  |                   | ~                                |                |   |                        |             |               |        |        |
| Name:              | Supplier account  | Name                             | ^              | ] |                        |             |               |        |        |
| Contact:           |                   | ·                                |                |   |                        |             |               |        |        |
| Address            | AALCO             | Aalco Ltd                        |                |   |                        |             |               |        |        |
| Name:              | ABCTRA            | ABC Transport                    |                |   |                        |             |               |        |        |
|                    | ABELEC            | A B Electrical & Security Co Ltd |                |   |                        |             |               |        |        |
|                    | ACCU              | Accu Group (Accu Ltd)            |                |   |                        |             |               |        |        |
|                    | ACEMOVE           | Ace Movements Transport          |                |   |                        |             |               |        |        |
| Delivery address:  | ACESUP            | Ace Supplies Uk Ltd              |                |   |                        |             |               |        |        |
|                    | ADCO              | ADCO (UK) LTD                    |                |   |                        |             |               |        |        |
| 🛛 🛛 🕹 🕹            | ADSHEA            | Adshead Ratcliffe Ltd            |                |   |                        |             |               | PO01   | 15983  |
| ▷ Administra i     |                   | Advanced Engineering Ltd         | > <sup>×</sup> |   |                        |             |               |        |        |
| Unplanned p        | ourchases         |                                  |                |   |                        |             |               |        |        |
|                    |                   |                                  |                |   |                        |             | ОК            | Can    | icel   |
| Supplier account n | umber.            |                                  |                |   |                        |             |               |        |        |
| Item numper        | Product name      |                                  |                |   | Procurement category ( | Juantity Ur | nit Unit pric | e iver | amount |

## 4. Under the General section set the Delivery date, then click OK

| 🌉 Create purchas      | e order (1 | - pla)                            |           |             |                                                            |                                         |               | _  | , |         | < |
|-----------------------|------------|-----------------------------------|-----------|-------------|------------------------------------------------------------|-----------------------------------------|---------------|----|---|---------|---|
| Supplier              |            |                                   |           |             |                                                            |                                         |               |    |   |         |   |
| One-time supplier:    |            |                                   |           |             |                                                            |                                         |               |    |   |         |   |
| Supplier account:     | CORRUG     | G 🗸                               |           |             |                                                            |                                         |               |    |   |         |   |
| Name:                 | Reedbut    | t Group                           |           |             |                                                            |                                         |               |    |   |         |   |
| Contact:              |            |                                   | $\sim$    |             |                                                            |                                         |               |    |   |         |   |
| Address               |            |                                   |           |             |                                                            |                                         |               |    |   |         |   |
| Name:                 | Plastica   | Ltd                               |           | Address:    | Perimete<br>Napier Ro<br>St Leonar<br>East Suss<br>TN38 9N | r House<br>bad<br>rds-on-sea<br>ex<br>/ | •             |    |   |         |   |
| Delivery address:     | Plastica   | Ltd                               | ~ 🗳 🕂     |             |                                                            |                                         |               |    |   |         |   |
| ⊿ General             |            |                                   |           |             |                                                            |                                         |               |    |   | PO01598 | 3 |
| Purchase orde         | er         |                                   | Currency  |             |                                                            | Dates                                   |               |    |   |         |   |
| Purchase order        | r:         | PO015983                          | Currency: | GBP         | $\sim$                                                     | Accounting dat                          | e: 12/01/2022 |    |   |         |   |
| Purchase type:        |            | Purchase order $ \smallsetminus $ | Storage o | limensions  |                                                            | Delivery date:                          | 12/01/2022    |    |   |         |   |
| Invoice accour        | nt:        | CORRUG                            | Site:     |             | $\sim$                                                     | Intercompany                            |               |    |   |         |   |
| Name:                 |            | Reedbut Group                     | Warehous  | ;e:         | ~                                                          | Intercompany:                           |               |    |   |         |   |
| References            |            |                                   |           |             |                                                            |                                         |               |    |   |         |   |
| Project ID:           |            |                                   | $\sim$    |             |                                                            |                                         |               |    |   |         |   |
| Purchase agree        | ement ID:  | ~                                 |           |             |                                                            |                                         |               |    |   |         |   |
|                       |            |                                   |           |             |                                                            |                                         |               |    |   |         |   |
| Administrati          | on         |                                   |           | Deel        |                                                            |                                         |               |    |   |         |   |
| Buyer group:          |            | Daniel Saucer                     |           | POOI:       |                                                            | an ah                                   | ¥             |    |   |         |   |
| Orderer:              |            |                                   | ~         | Language:   |                                                            | en-gb                                   | ~             |    |   |         |   |
| Requestor:            |            |                                   | ~         | Activate cr | lange mana                                                 | igement:                                |               |    |   |         |   |
| Unplanned p           | urchase    | 5                                 |           |             |                                                            |                                         |               |    |   |         |   |
|                       |            |                                   |           |             |                                                            |                                         |               |    |   |         |   |
|                       |            |                                   |           |             |                                                            |                                         |               | ОК |   | Cancel  |   |
| Identification of the | e buver a  | roup.                             |           |             |                                                            |                                         |               |    |   |         |   |

- 5. Under Purchase order lines populate the following
  - i. Item Number
  - ii. Quantity
  - iii. Price (if different from current price in AX
  - iv. To add more lines press down arrow and repeat steps i to iii above

| 🙀 Pure           | hase o              | rder (1 -         | pla) - Purchase order: PO    | 015983, Reedbut Group                                 |                                            |              |                                    |            |                   |            |                     |              |                                                   | -                  |            |
|------------------|---------------------|-------------------|------------------------------|-------------------------------------------------------|--------------------------------------------|--------------|------------------------------------|------------|-------------------|------------|---------------------|--------------|---------------------------------------------------|--------------------|------------|
| File -           | -                   | Purchase          | order Purchase               | Manage Receive Invoice Retail General                 |                                            |              |                                    |            |                   |            |                     |              |                                                   |                    | L 6        |
| Purchas<br>order | e Fr<br>sale<br>New | rom a<br>is order | Edit Request Change Maintain | elete<br>ance<br>Header Line View Show Copy View View | e from Attachment<br>late *<br>Attachments | 5            |                                    |            |                   |            |                     |              |                                                   |                    |            |
| PO015            | 983 : •             | CORRL             | JG - Reedbut Group           |                                                       |                                            |              |                                    |            |                   |            |                     |              | Open order                                        | Latest purchase or | rders 💽    |
| > Purc           | hase o              | order h           | eader                        |                                                       |                                            |              |                                    |            |                   |            |                     |              |                                                   | Purchase order     | Status     |
| Purc             | hase o              | order li          | nes                          |                                                       |                                            |              |                                    |            |                   |            |                     |              |                                                   | -                  | *          |
| =                | Add li              | ine 🗄             | 😽 Add lines 🛛 💐 Add p        | roducts 📷 Remove 🛛 🖗 Purchase order line 👻 🐻 Fir      | ancials 🐐 🕌 Stock                          | 🔹 🙀 Produ    | t and supply <b>*</b>              | 📆 Update i | ine 🕶 🔡 Kitting 🕶 |            |                     |              |                                                   | PO015983 0         | Open order |
|                  | Kit 1               | lýpe L            | Item number                  | Product name                                          | Delivery date                              | Quantity Uni | Unit pric                          | e Discount | Discount percent  | Net amount | Adjusted net amount | Receive now  |                                                   | PO015871           | Received   |
|                  |                     |                   | • •                          |                                                       |                                            | ÷            |                                    | · •        | Ψ.                | *          | Ψ.                  | Ŧ            |                                                   | PO015867           | Cancelled  |
|                  | -                   |                   | CHEMBox007                   | 6x 1L Tubular Bottle Box 269 x 180 x 265              | 12/01/2022                                 | 658.00 ten   | <ul> <li>✓</li> <li>0.2</li> </ul> | 0          |                   | 131.60     | 0.00                |              |                                                   | PO015833           | Invoiced   |
|                  |                     |                   |                              |                                                       |                                            |              |                                    |            |                   |            |                     |              |                                                   |                    |            |
|                  |                     |                   |                              |                                                       |                                            |              |                                    |            |                   |            |                     |              |                                                   | Totals             |            |
|                  |                     |                   |                              |                                                       |                                            |              |                                    |            |                   |            |                     |              |                                                   | Encumbrance sum    | imary 🗈    |
|                  |                     |                   |                              |                                                       |                                            |              |                                    |            |                   |            |                     |              |                                                   |                    |            |
|                  |                     |                   |                              |                                                       |                                            |              |                                    |            |                   |            |                     |              |                                                   |                    |            |
|                  |                     |                   |                              |                                                       |                                            |              |                                    |            |                   |            |                     |              |                                                   |                    |            |
|                  |                     |                   |                              |                                                       |                                            |              |                                    |            |                   |            |                     |              |                                                   |                    |            |
|                  |                     |                   |                              |                                                       |                                            |              |                                    |            |                   |            |                     |              |                                                   |                    |            |
|                  |                     |                   |                              |                                                       |                                            |              |                                    |            |                   |            |                     |              |                                                   |                    |            |
|                  |                     |                   |                              |                                                       |                                            |              |                                    |            |                   |            |                     |              |                                                   |                    |            |
|                  |                     |                   |                              |                                                       |                                            |              |                                    |            |                   |            |                     |              |                                                   |                    |            |
|                  |                     |                   |                              |                                                       |                                            |              |                                    |            |                   |            |                     |              |                                                   |                    |            |
|                  |                     |                   |                              |                                                       |                                            |              |                                    |            |                   |            |                     |              |                                                   |                    |            |
|                  |                     |                   |                              |                                                       |                                            |              |                                    |            |                   |            |                     |              |                                                   |                    |            |
|                  |                     |                   |                              |                                                       |                                            |              |                                    |            |                   |            |                     |              |                                                   |                    |            |
|                  |                     |                   |                              |                                                       |                                            |              |                                    |            |                   |            |                     |              |                                                   |                    |            |
|                  |                     |                   |                              |                                                       |                                            |              |                                    |            |                   |            |                     |              |                                                   |                    |            |
|                  |                     |                   |                              |                                                       |                                            |              |                                    |            |                   |            |                     |              |                                                   |                    |            |
|                  |                     |                   |                              |                                                       |                                            |              |                                    |            |                   |            |                     |              |                                                   |                    |            |
|                  |                     |                   |                              |                                                       |                                            |              |                                    |            |                   |            |                     |              |                                                   |                    |            |
|                  |                     |                   |                              |                                                       |                                            |              |                                    |            |                   |            |                     |              |                                                   |                    |            |
|                  |                     |                   |                              |                                                       |                                            |              |                                    |            |                   |            |                     |              |                                                   |                    |            |
|                  |                     |                   |                              |                                                       |                                            |              |                                    |            |                   |            |                     |              |                                                   |                    |            |
| ▷ Line           | detail              | Is                |                              |                                                       |                                            |              |                                    |            |                   |            |                     |              |                                                   |                    |            |
|                  |                     |                   | 1 🖉 🗖 🗉 1 2                  | Unit in which the item is purchased.                  |                                            |              |                                    |            |                   |            |                     | <b>(1088</b> | 901) GBP USR Model pla initial 12/01/2022 AX20120 | opyofLive 🗟 🗐      | Close      |

6. If your order will be delivered on a container or pallet this should be indicated on the purchase order. To do this click on Header view on the Navigation Ribbon

| 🙀 Purch  | ase order (1 - j | pla) - Pun | chase order: PO | 015983,        | Reedbut | Group |              |                  |                           | - |   | × |
|----------|------------------|------------|-----------------|----------------|---------|-------|--------------|------------------|---------------------------|---|---|---|
| File +   | Purchase         | order      | Purchase        | Manag          | e Ri    | ceive | Invoice Reta | il Ge            | neral                     |   | P |   |
| *        | s.               | 1          | 1 × 0           | elete<br>ancel |         |       | From all     | $\Sigma_{\rm m}$ | 27                        |   |   |   |
| Purchase | From a           | Edit       | Request         |                | Header  | Line  |              | Totals           | Generate from Attachments |   |   |   |
| order    | sales order      |            |                 |                | view    | view  |              |                  | template *                |   |   |   |
| 1        | lew              |            | Maintain        |                | Sho     | w     | Сору         | View             | Attachments               |   |   |   |

7. Scroll down to the Delivery section and populate the Mode of Delivery, there are Options such as PALLET, CONT-20FT and CONT-40FT

| 🙀 Purchas                  | e order (1 - p     | ola) - Pur | chase ord                    | er: PO01598                       | 3, Reedbut            | Group        |              |                |                                                        |            |   |
|----------------------------|--------------------|------------|------------------------------|-----------------------------------|-----------------------|--------------|--------------|----------------|--------------------------------------------------------|------------|---|
| File 👻                     | Purchase           | order      | Purchas                      | e Man                             | age R                 | eceive       | Invoice Reta | il Ge          | eneral                                                 |            |   |
| Purchase<br>order s<br>Net | From a sales order | Edit       | Request<br>change<br>Maintai | <mark>⊁ Delete</mark><br>⊮ Cancel | Header<br>view<br>Sho | Line<br>view | From all     | Totals<br>View | Generate from Attachments<br>template •<br>Attachments |            |   |
| PO015983                   | : CORRU            | G - Ree    | dbut Gr                      | oup                               |                       |              |              |                |                                                        | Open order |   |
|                            |                    |            |                              |                                   |                       |              | Atten        | ion infor      | rmation:                                               |            | ^ |
| ⊿ Delivery                 | Y                  |            |                              |                                   |                       |              |              |                |                                                        | 12/01/2022 |   |
| Delivery                   |                    |            |                              | Т                                 | ransport              |              |              |                |                                                        |            |   |
| Delivery of                | date:              | 1          | 2/01/2023                    | : 🔟 U                             | IPS zone:             |              |              |                |                                                        |            |   |
| Earliest co                | onfirmed de        | livery:    |                              | C                                 | all tag type          | e 🔪          | -            |                |                                                        |            |   |
| Mode of                    | delivery:          | F          | ALLET                        | ~                                 |                       |              |              |                |                                                        |            |   |
| Delivery t                 | terms:             |            |                              | ~                                 |                       |              |              |                |                                                        |            |   |

#### 8. On the Navigation Ribbon click on the Purchase tab

| 🙀 Purcha | ise order (1 - p | ola) - Pu | rchase order: | PO015983, | , Reedbut | Group  |              |        |                 |             |    |  |  |  |  |  |  |  |  |  |  |  |
|----------|------------------|-----------|---------------|-----------|-----------|--------|--------------|--------|-----------------|-------------|----|--|--|--|--|--|--|--|--|--|--|--|
| File 👻   | Purchase         | order     | Purchase      | Manag     | ge Re     | eceive | Invoice Reta | il Ge  | eneral          |             |    |  |  |  |  |  |  |  |  |  |  |  |
| *        | s.               | P         | *) ?          | Cancel    |           |        | 😤 From all   | Σ      |                 |             |    |  |  |  |  |  |  |  |  |  |  |  |
| Purchase | From a           | Edit      | Request       | ^         | Header    | Line   |              | Totals | Generate from A | Attachments | ts |  |  |  |  |  |  |  |  |  |  |  |
| order    | sales order      |           | change        |           | view      | view   |              |        | template 🔻      |             |    |  |  |  |  |  |  |  |  |  |  |  |
| N        | ew               |           | Maintain      |           | Sho       | w      | Сору         | View   | Attachm         | ents        |    |  |  |  |  |  |  |  |  |  |  |  |

#### 9. Under the Generate section click on Confirm

🕎 Purchase order (1 - pla) - Purchase order: PO015983, Reedbut Group

| File 👻         | Purchase order                           | Purchase | Manage Ree                               | ceive Invoid | e Retail             | General             |                   |          |                                       |                                     |             |
|----------------|------------------------------------------|----------|------------------------------------------|--------------|----------------------|---------------------|-------------------|----------|---------------------------------------|-------------------------------------|-------------|
| Credit<br>note | 👫 Maintain charges<br>式 Allocate charges | VAT      | 😸 Multiline discount<br>💁 Total discount | Prepayment   | Remove<br>prepayment | Purchase<br>inquiry | Purchase<br>order | Confirm  | Distribute amounts View distributions | Purchase or<br>inquiry confirmation | rder<br>ons |
| Create         | Charges                                  | Tax      | Calculate                                | Prep         | ay                   |                     |                   | Generate | Accounting                            | Journals                            |             |

## 10. The purchase order is now confirmed, to print a copy under the Journals section click on Purchase order confirmations

| 🙀 Purc         | hase order (1 - pla) - Pu                | rchase or | der: PO015983, Reedbut                  | Group               |                  |                     |                   |                                                                                 |                                       |                     |                                 |
|----------------|------------------------------------------|-----------|-----------------------------------------|---------------------|------------------|---------------------|-------------------|---------------------------------------------------------------------------------|---------------------------------------|---------------------|---------------------------------|
| File 🔻         | Purchase order                           | Purcha    | ise Manage Re                           | eceive Invoice      | Retail           | General             |                   |                                                                                 |                                       |                     |                                 |
| Credit<br>note | 👫 Maintain charges<br>式 Allocate charges | VAT       | is Multiline discount is Total discount | Prepayment R<br>pre | emove<br>payment | Purchase<br>inquiry | Purchase<br>order | <ul> <li>Pro forma purchase order</li> <li>Confirm</li> <li>Finalise</li> </ul> | Distribute amounts View distributions | Purchase<br>inquiry | Purchase order<br>confirmations |
| Create         | Charges                                  | Tax       | Calculate                               | Prepay              |                  |                     |                   | Generate                                                                        | Accounting                            |                     |                                 |

# 11. On the popup window select the confirmation you wish to print then click on Preview/Print

| <b>1</b> | Purchase order conf | firmations (1 - pla) - | Purchase journal: PO01 | 5983-1, CORRUG, | Purchase or      | der: PO015983                  |                             | -   |    |     | × |
|----------|---------------------|------------------------|------------------------|-----------------|------------------|--------------------------------|-----------------------------|-----|----|-----|---|
| File     | <b>•</b>            |                        |                        |                 |                  |                                |                             |     |    |     | 2 |
| Ov       | erview Lines        |                        |                        |                 |                  |                                |                             |     |    |     |   |
|          | Preview/Print 🔻     | Charges VAT            | Prepayment Send        | •               |                  |                                |                             |     |    |     |   |
|          | Purchase order      | Purchase journal       | Date                   | Buyer group     | Currency         | Amount in transaction currency |                             |     |    |     |   |
|          | •                   | -                      | •                      | -               | -                | -                              |                             |     |    |     |   |
|          | PO015983            | PO015983-1             | 12/01/2022             |                 | GBP              | 157.92                         |                             |     |    |     |   |
|          |                     |                        |                        |                 |                  |                                |                             |     |    |     |   |
|          |                     |                        |                        |                 |                  |                                |                             |     |    |     |   |
|          |                     |                        |                        |                 |                  |                                |                             |     |    |     |   |
|          |                     |                        |                        |                 |                  |                                |                             |     |    |     |   |
|          |                     |                        |                        |                 |                  |                                |                             |     |    |     |   |
|          |                     |                        |                        |                 |                  |                                |                             |     |    |     |   |
|          |                     |                        |                        |                 |                  |                                |                             |     |    |     |   |
| I        |                     | n Pur                  | chase number that the  | invoice is att  | <b>(1088901)</b> | GBP USR Model pla initial      | 12/01/2022 AX2012CopyofLive | 8 8 | CI | ose |   |

### 12. Then select Original preview

| Purchase order confirmations (1 - pla) - F | Purchase journal: PO01                                                                                                    | 5983-1, CORRUG, | Purchase or      | der: PO015983                  |                             | -  |     |     |
|--------------------------------------------|----------------------------------------------------------------------------------------------------|-----------------|------------------|--------------------------------|-----------------------------|----|-----|-----|
| ile 👻                                      |                                                                                                    |                 |                  |                                |                             |    |     |     |
| Overview Lines                             |                                                                                                    |                 |                  |                                |                             |    |     |     |
| Denim (Dinta) Channes MAT (                | Deserve and the second second se | _               |                  |                                |                             |    |     |     |
| Preview/Print Charges VAI F                | repayment Send                                                                                                    | -               |                  |                                |                             |    |     |     |
| Coby breview ial                           | Date                                                                                                    | Buyer group     | Currency         | Amount in transaction currency |                             |    |     |     |
| Original preview                           | •                                                                                                    | •               | •                | •                              |                             |    |     |     |
| Use print management                       | 12/01/2022                                                                                                    |                 | GBP              | 157.92                         |                             |    |     |     |
|                                            |                                                                                                    |                 |                  |                                |                             |    |     |     |
|                                            |                                                                                                    |                 |                  |                                |                             |    |     |     |
|                                            |                                                                                                    |                 |                  |                                |                             |    |     |     |
|                                            |                                                                                                    |                 |                  |                                |                             |    |     |     |
|                                            |                                                                                                    |                 |                  |                                |                             |    |     |     |
|                                            |                                                                                                    |                 |                  |                                |                             |    |     |     |
|                                            |                                                                                                    |                 |                  |                                |                             |    |     |     |
|                                            |                                                                                                    |                 |                  |                                |                             |    |     |     |
|                                            |                                                                                                    |                 |                  |                                |                             |    |     |     |
| 🖣 🛋 📖 🕨 🕨 🛛 🖉 🖉 Purc                       | hase number that the i                                                                                                    | invoice is att  | <b>(1088901)</b> | GBP USR Model pla initial      | 12/01/2022 AX2012CopyofLive | 88 | Cle | ose |

### 13. Your purchase order confirmation will be displayed on your screen

| 🙀 View original (1)                                                                                        |                                                                |                          |                                                                  |                                                          |            | -        | - 🗆                   | ×    |   |
|----------------------------------------------------------------------------------------------------|----------------------------------------------------------------|--------------------------|------------------------------------------------------------------|----------------------------------------------------------|------------|----------|-----------------------|------|---|
| File 👻                                                                                                    |                                                                |                          |                                                                  |                                                          |            |          |                       |      | 0 |
| <  4 1 of 1 ▶ ▶    ∉ ⊗                                                                                     | 🛃 - 🛛 100%                                                     | •                        | Fin                                                              | d   Next                                                 |            |          |                       |      |   |
| Plastica Limited, Perimeter House, N<br>Castleham Industrial Estate, St Leona<br>East Sussex TN38 9NY, UK. | CA<br>lapier Road<br>ards on Sea,                              |                          |                                                                  | v                                                        | ww.plas    | sticap   | ISO 900:<br>CERTIFIED |      | ~ |
| Reedbut Group                                                                                              |                                                                |                          | Purc                                                             | hase o                                                   | rder       |          |                       |      |   |
| Units 1-4                                                                                                  |                                                                |                          |                                                                  |                                                          | Page       |          | 1                     | of 1 |   |
| Knight Road                                                                                                |                                                                |                          |                                                                  | Nu                                                       | imber      |          | P0015                 | 5983 |   |
| Strood                                                                                                    |                                                                |                          |                                                                  |                                                          | Date       |          | 12/01/2               | 2022 |   |
| ME2 2AL                                                                                                    |                                                                |                          | Delivery                                                         | address                                                  |            |          |                       |      |   |
| United Kingdom                                                                                             |                                                                |                          | Plastica                                                         | Ltd                                                      |            |          |                       |      |   |
|                                                                                                    |                                                                |                          | Perimet<br>Napier F<br>St Leon<br>East Su<br>TN38 9N<br>United K | er House<br>Road<br>ards-on-sea<br>ssex<br>VY<br>Kingdom | I          |          |                       |      |   |
| Line Item Description                                                                                      |                                                                |                          | Delivery Date                                                    | Qty                                                      | Unit Price | UoM      | Tota                  | I    |   |
| 1 CHEMBox007 6x 1L Tubular Bo<br>Quantity : 658.00<br>External item nu<br>Commodity code:                  | ttle Box 269 x 18<br>Warehouse : 45<br><b>mber</b><br>48191000 | 0 x 265<br>Location : 45 | 12/01/2022<br>RDB290363                                          | 658.00                                                   | 0.20       | ltem     | 131.6                 | 0    |   |
|                                                                                                    | _                                                              | Currency                 | Subtotal                                                         | VAT                                                      | Round      | d-off    | Total inc \           | /AT  |   |
|                                                                                                    |                                                                | GBP                      | 131.60                                                           | 26.32                                                    | 0.0        | 0        | 157.92                | !    |   |
|                                                                                                    |                                                                |                          |                                                                  |                                                          |            |          |                       |      |   |
| Authorised by: Daniel Sawyer                                                                               | Signed:                                                        | :<br>                    | Dange                                                            | <u>.</u>                                                 | Date:      | 2/01/202 | 2                     |      |   |
| VAT N- 200 0000 00 FODIN                                                                                   | 00000.000                                                      | C COOOD VI2              | 000 0500 50000                                                   | ·                                                        | in Fauland | N- 40    |                       |      | 1 |
|                                                                                                    |                                                                |                          |                                                                  |                                                          |            |          | CI                    | ose  |   |

VERSION 1 JAN 20222 5

### 14. To print click on File > Print > Print

| 7   | View original (1)  |                |    |               |                  | _          |                | ×  |
|-----|--------------------|----------------|----|---------------|------------------|------------|----------------|----|
| Fil | e 🔻                |                |    |               |                  |            | I              |    |
|     | New                | Ctrl+N         |    | 100% -        | Find   Next      |            |                |    |
|     | Open               | Ctrl+O         |    |               |                  |            | 9001           | 4  |
|     | Save               | Ctrl+S         |    |               |                  | CERT       | TIFIED         |    |
|     | Delete Record      | Alt+F9         |    | a             |                  | UKAS       |                |    |
|     | Edit               |                | ۲I |               |                  | British Ar | ssessment Bure | #U |
|     | Print              |                | •  | Print Ctrl+P  | www.plas         | ticapoo    | ols.ne         | t  |
|     | Export to Microsof | t Excel Ctrl+T |    | Print Preview |                  |            |                |    |
|     | Send               |                |    | Page setup    | Burghasa ordor   |            |                |    |
| ~   | Edit Record        | Ctrl+Shift+E   |    | Printer setup | Fulchase of del  |            |                |    |
|     | Refresh            | F5             |    |               | Page             |            | 1 of           | 1  |
|     |                    |                | -  |               | Number           | I          | PO01598        | 33 |
|     | View               |                | •  |               | Date             | 1          | 12/01/20       | 22 |
|     | Tools              |                | ۲I |               | Delivery address |            |                |    |
|     | Command            |                | ۲I |               | Plastica Ltd     |            |                |    |
|     | Close              | Alt+F4         |    |               | Perimeter House  |            |                |    |